## ENT37

## Entreprises : Stages (Communiquer)

## Menu Stages / Gestion de stage

Cette fenêtre de Gestion des stages permet de communiquer directement avec les interlocuteurs des stages sélectionnés (SMS, Mails, Ecole Directe).

| Par Session<br>Ière BTS TC P2 (05/12/2022 - 16/12/2022                                                                                                    | Par Staglaire<br>Non stoglaire<br>Prénom stoglaire                                                                                           | Par Ci<br>Pitter                                                                              | asse<br>por classe                                                                                             | Par Période II •<br>Du III<br>Au III                                                                              | Par Entreprise                                       |
|----------------------------------------------------------------------------------------------------|----------------------------------------------------------------------------------------------------|-----------------------------------------------------------------------------------------------|----------------------------------------------------------------------------------------------------|----------------------------------------------------------------------------------------------------|------------------------------------------------------|
| ntreprises Tuteurs<br>Sans  Indif, Avec San<br>hases<br>Effectués En cours Indif, C                                                                                                    | s 🕐 Indif. 💿 Avec 📃 San                                                                                                    | nts<br>is 💿 Indif. 🔿 Avec                                                                     | Visites 🚮 *                                                                                                    | C (ffectudes                                                                                                    |                                                      |
| Session         Dates sta           1ère BTS TC P2         05/12/2022 - 16/1           1ère BTS TC P2         05/12/2022 - 16/1           1ère BTS TC P2         05/12/2022 - 16/1           1ère BTS TC P2         05/12/2022 - 16/1           1ère BTS TC P2         05/12/2022 - 16/1           1ère BTS TC P2         05/12/2022 - 06/0           1ère BTS TC P2         05/12/2022 - 06/0           C Communication Charlemagne Entreprint | ge Staglaire Class<br>2/2022 ALOT Pablo BTS-SNT<br>2/2022 ARRAMarius BTS-SNT<br>2/2022 ARRAMarius BTS-SNT<br>1/2023 AUGI Maet BTS-SNT<br>ise | Entreprise<br>CASTORAMA FRANCE<br>CASTORAMA FRANCE<br>APLIM<br>CASTORAMA FRANCE               | Tuteur entreprise<br>M. AGARD Jean-Pierre<br>M. AGARD Jean-Pierre<br>M. RICARDO Obvier<br>M. AGARD Jean-Pierre | Référent établissemen<br>Mme ADJANI Itsabele<br>Mme ADJANI Itsabele<br>Mme ADJANI Itsabele<br>Mme ADJANI Itsabele | visite 1                                             |
| Destinataires                                                                                                    | Email                                                                                                    | EcoleOirecte                                                                                  | Type                                                                                                    | Ajouter les t                                                                                                    | tagiaires<br>uteurs de stage<br>rofesseurs référents |
| Message                                                                                                    |                                                                                                    | Email de réponse                                                                              | Tota<br>emiðe.charle@aplim.fr                                                                                  | st : 0                                                                                                    | rsponables                                           |
| Pièces jointes : 0 (00,00/30 Mo)                                                                                                    | +<br>: « /                                                                                                    |                                                                                               |                                                                                                    |                                                                                                    | Total: 4/4                                           |
| Dans la fenêtre de ges<br>Cliquer sur 💽 « Envo<br>Dans la fenêtre Comm<br>la sélection de stages<br>référents et/ou les rest                                                                                                    | tion des stages, co<br>i de message (SMS<br>unication Charlema<br>» et choisir d'ajoute<br>ponsables (cliquer a                              | cher les stagia<br>S, Mails, Ecole<br>agne Entrepris<br>er les stagiaires<br>autant de fois s | aires<br>Directe) »<br>e, cliquer sur<br>s et/ou les tute<br>sur le bouton p                                   | (Ajouter des<br>urs de stage et/o<br>our ajouter)                                                                 | s destinataires de<br>ou les professeu               |
| stuce :                                                                                                    | Communication Cha                                                                                                    | arlemagne Ent                                                                                 | reprise, clique                                                                                                | r sur l'onglet Ecc                                                                                                | le Directe, Emai                                     |